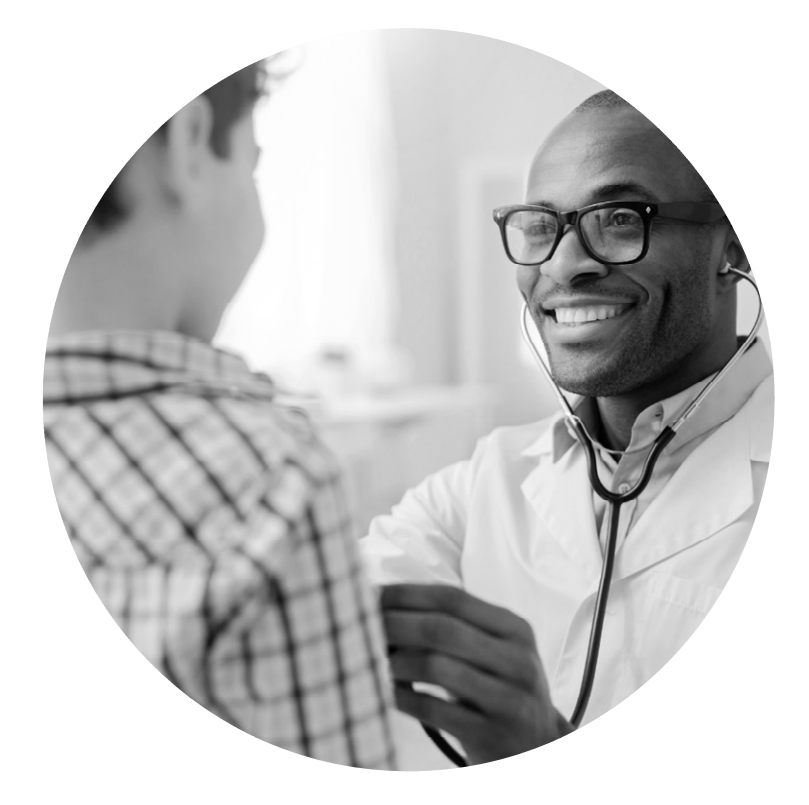

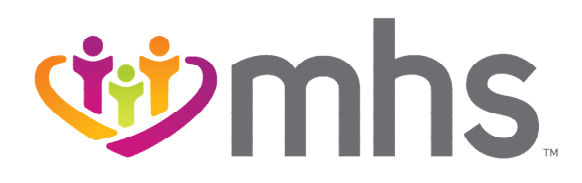

### MHS Secure Provider Web Portal Overview

0425.PR.P.PP.2 5/25

**Confidential and Proprietary Information** 

# Agenda

Save time by utilizing the MHS Secure Web Portal.

- Account Creation/Login and Training Materials
- Member Eligibility and Overview
- Authorizations
- Prior Authorization/Medical Necessity Appeals
- Claims
- Secure Messaging
- Online Claim Reconsiderations

#### .....

# Account Creation/Login and Training Materials

.....

**Confidential and Proprietary Information** 

## Secure Web Portal Login or Registration

- Go to mhsindiana.com and click on For Providers.
- Then click Login/Register for the MHS Provider Portal.
- Click the Login tab to view Vision/Dental Portal Login and Training Materials.
- Login/Register is the same for MHS, Ambetter Health, Wellcare By Allwell, and Behavioral Health Providers.

|  | 1 with the second second secon | S. | For Members 💙                                                                                                    | For Providers  Get Insured                                                                                                    |
|--|----------------------------------------------------------------------------------------------------|----|----------------------------------------------------------------------------------------------------|----------------------------------------------------------------------------------------------------|
|  | For Providers                                                                                                    | >  | Provider Portal Login                                                                                                    |                                                                                                    |
|  | Behavioral Health                                                                                                    | ~  | Create your own online account todayl                                                                                                    | ount Secure Provider Portal                                                                                                    |
|  | Clinical & Payment Policies                                                                                                    |    |                                                                                                    | This login does not include Wellcore Complete                                                                                                    |
|  | Dental Providers                                                                                                    |    | you. To enter our secure portal, click on the login/re-<br>button. A new window will open. You can login or re-                                            | logister<br>legister<br>register for                                                                                                    |
|  | Email Sign Up                                                                                                    |    | a new account.                                                                                                    | Wellerse Ormelete                                                                                                    |
|  | Enrollment and Updates                                                                                                    | ~  | Creating an account is free and easy.                                                                                                    | Provider Portal                                                                                                    |
|  | Pharmacy                                                                                                    | ~  | Verify member eligibility                                                                                                    | Wellcare Complete requires a distinct password and                                                                                                    |
|  | Prior Authorization                                                                                                    | ~  | <ul> <li>Submit and check claims</li> <li>Submit and confirm authorizations</li> </ul>                                                                     | login.                                                                                                    |
|  | Education & Trainings                                                                                                    | ~  | View detailed patient list                                                                                                    | Login/Register                                                                                                    |
|  | Resources                                                                                                    | ~  | Portal Training Guides                                                                                                    | 0                                                                                                    |
|  | Quality Improvement                                                                                                    | ~  |                                                                                                    | Provider Email Sign Up                                                                                                    |
|  | News                                                                                                    |    |                                                                                                    | Sign Up                                                                                                    |
|  |                                                                                                    |    | Please note that Clear Claim Connection does not p<br>prepayment review edits in keeping with NCCI proc                                                    | t provide an all inclusive listing of claim edits. MHS does utilize additional<br>coedures and guidelines.                                             |
|  |                                                                                                    |    | Registration Help                                                                                                    |                                                                                                    |
|  |                                                                                                    |    | If you are having trouble with your registration, you<br><u>Provider</u> page to get started. For further assistance,<br><u>Registration Guide (PDF)</u> . | u may need to submit a non-par set-up form. Visit our <u>Become a</u><br>e, you can call Provider Services at 1-877-847-4848 or see our <u>Account</u> |
|  |                                                                                                    |    | Vision and Dental Providers                                                                                                    | 1                                                                                                    |
|  |                                                                                                    |    | Vision Provider Portal Login                                                                                                    |                                                                                                    |
|  |                                                                                                    |    | Dental Provider Portal Login                                                                                                    |                                                                                                    |
|  |                                                                                                    |    | Verify member eligibility     View member benefits                                                                                                    |                                                                                                    |

# Web Portal Training Documents

 Login tab contains Portal Training Guides, Login/Register, and Sign Up for emails.

# Portal Training Guides documents include:

- Account Manager Guide
- Update Portal Account
   Details
- Utilize Member Management Forms

| <b>VIII</b>                 | 5. | For Members Y For Pro                                                                                                    | viders Y Get Insured                               |
|-----------------------------|----|----------------------------------------------------------------------------------------------------|----------------------------------------------------|
| For Providers               |    | Provider Portal Login                                                                                                    |                                                    |
| Provider Portal Login       |    |                                                                                                    |                                                    |
| Behavioral Health           | ~  | Create your own online account                                                                                                    | Secure Provider Portal                             |
| Clinical & Payment Policies |    | louayi                                                                                                    | This login does not include Wellcare Complete.     |
| Dental Providers            |    | MHS offers you many convenient and secure tools to assist<br>you. To enter our secure portal, click on the login/register<br>button. A new window will open. You can login or register for | Login/Register                                     |
| Email Sign Up               |    | a new account.                                                                                                    |                                                    |
| Enrollment and Updates      | ~  | Creating an account is free and easy.                                                                                                    | Wellcare Complete<br>Provider Portal               |
| Pharmacy                    | ~  | Verify member eligibility                                                                                                    | Wellcare Complete requires a distinct password and |
| Prior Authorization         | ~  | <ul> <li>Submit and check claims</li> <li>Submit and confirm authorizations</li> </ul>                                                                                                    | login.                                             |
| Education & Trainings       | ~  | View detailed patient list                                                                                                    | Login/Register                                     |
| Resources                   | ~  | Portal Training Guides                                                                                                    |                                                    |
| Quality Improvement         | ~  | Account Manager User Guide (PDF)                                                                                                    | Provider Email Sign Up                             |
| News                        |    | <u>Update Portal Account Details (PDF)</u> , <u>Utilize Member Management Forms (PDF)</u>                                                                                                  | Sign Up                                            |

### **Complete Portal Registration or Login**

|                                                                                                    | الله الله الله الله الله الله الله الله                                                                                                    |
|----------------------------------------------------------------------------------------------------|----------------------------------------------------------------------------------------------------|
| 🖶 English •                                                                                                    | Vewing Dashboard F .: TN Plan Type<br>350cmo 1.3.3 V Medicald V GO                                                                                                    |
| Log In                                                                                                    | Notification of Pregnancy (NOP)     NOP must be accessed through the IHCP Provider Healthcare Portal and electronically submitted. NOP option is only for     Medicaid members. You must create a login and password in order to access the NOP form through the Provider Healthcare     Portal.     Please Note |
|                                                                                                    | Claims information is updated every 24 hours.                                                                                                    |
| LOG IN<br>Create New Account                                                                                                    | Welcome, Regina!<br>Get easy access to the features you use most.                                                                                                    |
| 100 mhs                                                                                                    | Admin Settings<br>Add and manage user access and information.                                                                                                    |
| Create Your Account<br>Let's get started - creating an account is quick and easy.<br>Email                                                                                                    | +2     /     22       Add User     Edit User Access     Add a TIN                                                                                                    |
| First Name  Lest Name Language Preference English Password Password Password Passwords must be at least 8 characters and include three of the four items below:                                                   | Quick Actions         Do a quick eligibility check, find patient benefits information, create a new claim or recurring claim or an authorization.         Member ID or Last Name *       Member Date of Birth         Select Action Type *         MM/DD/YYYY                                                    |
| One uppercase letter     One loweross letter     One loweross letter     One summber     One special character (For example: &, \$, !, *)     One special character (For example: &, \$, !, *)     OREATE ACCOUNT | Authorization Overview                                                                                                    |
| CANCEL<br>Already have an account? Log in                                                                                                    | Inpatient Authorizations Outpatient Authorizations                                                                                                    |
| By creating an account, you are agreeing to the <u>Terms and Conditions</u> of this website.                                                                                                    | View All View All                                                                                                    |
|                                                                                                    |                                                                                                    |

### **Account Details**

To view Account Details:

- 1. Select the **drop-down arrow** next to **Username** at the upper right corner on the dashboard.
- 2. Click Account Details.

Note: Under Your TINs you see the Current **Primary** Default TIN for the account and can select another TIN to **Mark As Default** or **Remove** a TIN.

| se ministration de la companya de la companya de la | Eligibility Patients | Authorizations | S S<br>Claims Messag | 7 🛜<br>ng Help    |                          |
|----------------------------------------------------------------------------------------------------|----------------------|----------------|----------------------|-------------------|--------------------------|
| Go to Dashboard For : Medicaid                                                                                                    | ▼ GO                 |                |                      |                   | ccox                     |
|                                                                                                    |                      |                |                      | U                 | ser Management           |
| Account Details                                                                                                    | / Upda               | ate Account    | Add a TI             | 1                 |                          |
| Name f e                                                                                                    |                      |                | -                    |                   |                          |
| User Name (Email)                                                                                                    |                      |                | additional TINs, v   | hich could take   | e several days. You will |
| Password *****                                                                                                    |                      |                | be notified by em    | ail when verifica | ation is complete.       |
| Telephone Number (                                                                                                    |                      |                | Name TIN             |                   |                          |
| Fax Number Nothing on file.                                                                                                    |                      |                | Enter Name           |                   |                          |
| Secret Question What city were you born in?                                                                                                    |                      |                | Tax ID               |                   |                          |
| Secret Question What is your mother's maiden name?                                                                                                    |                      |                | 123456789            |                   |                          |
| Secret Question What is your favorite sports team?                                                                                                    |                      |                | Add TIN              |                   |                          |
|                                                                                                    |                      |                |                      |                   |                          |
| Your TINS Provider Demographic Update Instructions                                                                                                    |                      |                |                      |                   |                          |
| TIN                                                                                                    |                      |                |                      |                   |                          |
| * Maximum any 3 3 Ambetter from MHS                                                                                                    |                      | ×              |                      |                   |                          |
| Current Primary 3 3 Medicaid                                                                                                    |                      | ×              |                      |                   |                          |
|                                                                                                    |                      |                |                      |                   |                          |

### **Account Manager**

#### **User Management**

For **Account Managers** to manage their office staff/users associated with their practice - you can disable/enable users and manage permissions for your account.

- 1. Select the drop-down arrow next to your name in the upper right corner.
- 2. Select User Management.
- 3. Click **Update User** next to the username.

| <b>wmhs</b>                                         |                |             | Éligibil         | L<br>ty Patients | Authorizations | S.<br>Claims         | Messaging                                  | 2<br>Help             | R                         |
|-----------------------------------------------------|----------------|-------------|------------------|------------------|----------------|----------------------|--------------------------------------------|-----------------------|---------------------------|
| iewing For :                                        |                | Medicaid    | • 6              |                  |                |                      |                                            |                       |                           |
| Search for User                                     |                |             |                  |                  |                | Invit                | e a Use                                    | Acco<br>User          | unt Details<br>Management |
| Email<br>Email<br>Verification Pending<br>Gol Clear | Last N<br>Last | ame<br>Name | Status<br>Status | Ŧ                |                | Emai<br>narr<br>Acco | il Address<br>ne@domain.<br>Send Invitatio | om<br>n<br>User Guide |                           |
| Email Address †                                     |                | Last Name ‡ | First Name ‡     | TIN :            | Telephone Nu   | mber ;               | Status ‡                                   |                       |                           |
| s                                                   | 9              | a           | m d              | 2 3              | (, )           |                      | Active                                     |                       | O Update User             |

### **Dashboard Change**

User has the ability to change between **Tax ID Numbers** added along with choices for: **Medicaid**, **Ambetter**, **Wellcare**, and **Behavioral Health IN Medicaid**.

| ৰ্জ্ঞmhs                                      |                          | Eligibility Patients | <b>Authorizations</b> | <b>is</b><br>Claims M  | Messaging          | 2<br>Help | Provider Name 👻 |
|-----------------------------------------------|--------------------------|----------------------|-----------------------|------------------------|--------------------|-----------|-----------------|
| Viewing Dashboard For : Tax ID Number         | ▼ Medicaid               | ▼ GO                 |                       |                        | _                  | _         |                 |
|                                               |                          |                      |                       |                        |                    |           |                 |
| ambetter                                      | 🛗 🎎<br>Eligibility Patie | nts PCP Referrals    | ₩<br>Authorizations   | <b>S</b><br>Claims Mes | ssaging He         | lp        | F 1 -           |
| Viewing Dashboard For : TIN<br>:Tax ID Number | Plan Type     Ambetter   | ∽ GO                 |                       |                        |                    |           |                 |
|                                               |                          |                      |                       |                        |                    |           |                 |
| wellcare allwell.                             | _                        | Eligibility          | L<br>Patients A       | Uthorizations          | <b>S</b><br>Claims | Messaging |                 |
| Viewing Dashboard For: TIN<br>:Tax ID Number  | Plan Type                | Allwell - IN 🗸       | 30                    |                        |                    |           |                 |

# Homepage – MHS (Medicaid)

Quick Eligibility Check, Recent Claims, Reports, and Quick Links.

| why Dawbourd For: The Plan Type Medicaid V CO                                                                                                    | Useful Links                                                                                                    |                                                                                                    |                                                                                                    |
|----------------------------------------------------------------------------------------------------|----------------------------------------------------------------------------------------------------|----------------------------------------------------------------------------------------------------|----------------------------------------------------------------------------------------------------|
| Notification of Pregnancy (NOP)     NOP must be accessed through the IHCP Provider Healthcare Portal and electronically submitted. NOP option is only for     Medicaid members. You must create a login and password in order to access the NOP form through the Provider Healthcare     Portal. | Reports<br>This repository contains reports that<br>are uploaded and maintained by the<br>health plan.                                 | Patient Analytics<br>This is a PHM tool that supports<br>providers in the delivery of timely,<br>efficient, and evidence-based care to<br>our members.                     | Provider Analytics 2<br>Used by PCP groups to access<br>data/reports/dashboard that assist in<br>providing better health outcomes and<br>lower cost.  |
| Please Note<br>Claims information is updated every 24 hours.                                                                                                    |                                                                                                    |                                                                                                    |                                                                                                    |
| <b>/elcome, Regina!</b><br>: easy access to the features you use most.                                                                                                    | Provider Complaints<br>View submitted complaints to the<br>provider.                                                                   | PAI Provider Survey 2<br>This survey enables providers to<br>update their accessibility information.                                                                       | Provider Resources<br>Supplies you with tools and resources<br>that are easy to find and supportive to<br>your work                                   |
| Imin Settings<br>and manage user access and information.<br>*2<br>Add User Edit User Access Add a TIN                                                                                                    | Member Management Forms 2<br>Member Disenrollment and Panel<br>Management Forms                                                        | To learn more about submitting a<br>NOP, visit the IHCP Provider<br>Healthcare Portal 🖄<br>Learn more about Fee Schedules, Drug<br>Resources, NOP Submissions and<br>more. | Peer to Peer Contact Form<br>Peer to Peer calls are offered to<br>physicians and other practitioners<br>after a requested service has been<br>denied. |
| ick Actions<br>quick eligibility check, find patient benefits information, create a new claim or recurring claim or an authorization.<br>ber ID or Last Name * Member Date of Birth Select Action Type *<br>MM/DD/YYYY Select <b>SUBMIT</b>                                                      | Pharmacy<br>For HIP Pharmacy information and<br>PDLs, please visit the HIP Pharmacy<br>Page. Contains forms, FAQs and<br>search tools. | Go Paperless - Payspan 2<br>Convenient paperless claim payment<br>and remittance advice platform.                                                                          |                                                                                                    |
| uthorization Overview                                                                                                    | Terms and Conditions                                                                                                    | of ( <u>new tab) Privacy Policy of (new tab)</u> Copyright © 202                                                                                                    | 25, Centene Corporation                                                                                                    |
| Inpatient Authorizations Outpatient Authorizations                                                                                                    |                                                                                                    |                                                                                                    |                                                                                                    |
| View All View All                                                                                                    |                                                                                                    |                                                                                                    |                                                                                                    |

#### WINS. Confidential and Proprietary Information

# Member Eligibility and Overview

.....

**Confidential and Proprietary Information** 

# **Check Member Eligibility**

The **Eligibility** tab offers an **Eligibility Check** tool designed to quickly check the status of any member.

- Update the **Date of Service**, if necessary.
- Enter the Member ID or Last Name and DOB (Date of Birth).
- Click Check Eligibility.

| Eligib                 | ility Ch                               | eck                              |                 |                                             |                   |                 |                            |
|------------------------|----------------------------------------|----------------------------------|-----------------|---------------------------------------------|-------------------|-----------------|----------------------------|
|                        | Date of Ser<br>04/04/202<br>(mm/dd/yyy | vice Member<br>5 2<br>y) 1234567 | ID or Last Name | Date Of Birth<br>09/23/1986<br>(mm/dd/yyyy) | Check Eligibility | Print           |                            |
| ELIGIBLE               | DATE OF<br>SERVICE                     | PATIENT NAME                     | DATE<br>CHECKED | RECENT ADT                                  | CARE GAPS         | LOG ER<br>VISIT | RIGHT<br>CHOICE<br>PROGRAM |
| <b>7</b><br>Ineligible | 04/04/2025                             | >View details                    | 04/04/2025      | NO                                          |                   |                 | X<br>Remove                |
| <b>16</b>              | 04/04/2025                             | >View details                    | 04/04/2025      | NO                                          |                   | ER Visit?       | Remove                     |

Eligibility status is indicated by a Green Thumbs-Up for Eligible and an Orange Thumbs-Down for Ineligible.

Details for any member can be viewed by clicking on the **Member's Name**.

Care Gaps can

also be seen within the search results. By clicking ER Visit, an ER visit will be indicated.

Right Choice Program indicator

labeled Yes.

## **MHS Member Overview**

| Overview                 | Overview             | ,            |                      |                  |                            |  |  |  |
|--------------------------|----------------------|--------------|----------------------|------------------|----------------------------|--|--|--|
| Cost Sharing             |                      |              |                      |                  |                            |  |  |  |
| Assessments              | This pa              | atient is e  | eligible as of toda  | v. Apr 4, 2025   |                            |  |  |  |
| Health Record            |                      |              |                      | у,, ., <u>_</u>  |                            |  |  |  |
| ADT                      |                      |              |                      |                  | Print Eligibility Overview |  |  |  |
| Care Plan                | Patient Informati    | ion          |                      | PCP Information  | n                          |  |  |  |
| Authorizations           | Name                 | e F          |                      | Nam              | e                          |  |  |  |
| Referrals                | Gender<br>Birthdate  | er F         |                      | Address          | 1001 STURDY RD,<br># 101   |  |  |  |
| Coordination of Benefits | Age                  | e            |                      | Practice Type    | VALPARAISO,PORTER,IN 46383 |  |  |  |
| Claims                   | Member #<br>Member # | #            |                      | Theodoc Type     | r anny medicine            |  |  |  |
| Document Resource Center | Address              | s            |                      | View PCP History |                            |  |  |  |
| Notes                    |                      |              |                      | EPSDT            |                            |  |  |  |
|                          | Phone Number<br>Emai | il           |                      |                  |                            |  |  |  |
|                          |                      |              |                      | Care Gaps        |                            |  |  |  |
|                          | Eligibility Histo    | ory          |                      | None On File     |                            |  |  |  |
|                          | Start Data E         | ad Data      | Drogram              |                  |                            |  |  |  |
|                          | Jan 1, 2024 O        |              | Hoosier Healthwise   | Allergies        |                            |  |  |  |
|                          | Apr 15, 2023 D       | Dec 31, 2023 | Hoosier Care Connect | None On File     |                            |  |  |  |
|                          | <u>more</u>          |              |                      | None On File     |                            |  |  |  |
|                          | View Clinical I      | Informatio   | <u>on</u>            |                  |                            |  |  |  |
|                          |                      |              |                      |                  |                            |  |  |  |

#### **Overview Tab**

- Patient Information
- Eligibility History
- PCP Information and PCP History
- Early and Periodic Screening, Diagnostic and
  - Treatment (**EPSDT**)
- Care Gaps
- Allergies

### **View Patient List**

- Click **Patients** tab at the top of the screen.
- The Patient List appears displaying Eligibility Status, Preferred Language, Member Name, Medicaid ID, DOB, Phone Number, Alerts, and Right Choice Program.
- To download the patient list to Excel, click **Download**. This allows for you to manage your patient information as desired in Excel.

|                      | <u>emhs </u>                |                                                      |                  | Eligibili                                                                                                    | ty Patients                                                | Authorizations                                                                                                    | Claims Messaging                                                                                             | Relp                                                                     | Provider Name                              |
|----------------------|-----------------------------|------------------------------------------------------|------------------|----------------------------------------------------------------------------------------------------|------------------------------------------------------------|----------------------------------------------------------------------------------------------------|----------------------------------------------------------------------------------------------------|--------------------------------------------------------------------------|--------------------------------------------|
| /iewing Pa           | itients For : Tax I         | D Number                                             | ▼ Medi           | caid                                                                                                    | <b>T</b> 60                                                | 2                                                                                                    | Find Patient                                                                                                 |                                                                          |                                            |
| Patie                | nt List as of               | 11/13/2017                                           |                  |                                                                                                    |                                                            |                                                                                                    |                                                                                                    |                                                                          | Download Q Filter                          |
| nis is only          | y a list of your patien     | ts, please check                                     | eligibility to c | confirm the effecti                                                                                                    | ve date and ber                                            | efits for this memb                                                                                                    | ber.                                                                                                    |                                                                          |                                            |
| Care (               | Gaps do not reflec          | ct claims proce                                      | ssed after r     | most current da                                                                                                    | ta refresh. No                                             | on-Compliant Pa                                                                                                    | y for Performance                                                                                            | e lists do no                                                            | ot reflect claims                          |
|                      | pr                          | ocessed after t                                      | the report ru    | un date and als                                                                                                    | o excludes m                                               | embers who hav                                                                                                    | re lost HEDIS eligi                                                                                          | ibility.                                                                 |                                            |
|                      |                             |                                                      |                  |                                                                                                    |                                                            |                                                                                                    |                                                                                                    |                                                                          |                                            |
| Eligible             | Preferred Language          | e ‡ Member Na                                        | ime ț            | Member ID ‡                                                                                                    | Member # ‡                                                 | Date of Birth ‡                                                                                                    | Phone Number ‡                                                                                               | ALERTS                                                                   | Right Choice<br>Program                    |
| Eligible             | Preferred Language          | e † Member Na                                        | ame ;            | Member ID ‡                                                                                                    | Member # †<br>O                                            | Date of Birth ‡                                                                                                    | Phone Number ‡                                                                                               |                                                                          | Right Choice<br>Program                    |
| Eligible             | Preferred Language          | e ‡ Member Na                                        | E                | Member ID ;<br>1 9<br>1 9                                                                                                    | Member # 1<br>0<br>L                                       | Date of Birth ‡           0           0!         31                                                                                                    | Phone Number :<br>G<br>G 14                                                                                  | ALERTS<br>CG<br>DM<br>CG<br>DM                                           | Right Choice<br>Program                    |
| Eligible<br>de<br>de | P <u>referred Languag</u> e | e t Member Na<br>F                                   | E<br>E           | Member ID ;           1         9           1         3           1         9                                                                                                    | Member # :<br>0<br>U<br>0                                  | Date of Birth :           0           0:         31           0         1                                                                                                    | Phone Number 1           (1         14           (1         6                                                | ALERTS<br>CG<br>DM<br>CG<br>DM                                           | Right Choice<br>Program                    |
| Eligible             | P <u>referred Language</u>  | e t Member Na<br>F<br>F<br>H<br>H                    | E<br>E<br>E      | Member ID ;           1         9           1         3           1         9           1         9           1         3                                                                                         | Member # :           0           L           0           C | Date of Birth ;           0           0:           0:           0:           0:           0:           0:           0:           0:           0:           0:           0:           0: | Phone Number 1           (1         1           (2         14           (3         6           (7         58 | ALERTS<br>CG<br>DM<br>CG<br>CM<br>CG<br>CG                               | Right Choice       Program       ©         |
| Eligible             | Preferred Language          | et Member Na<br>F<br>F<br>H<br>H<br>H<br>L<br>L<br>L | E<br>E<br>R<br>S | Member ID ;           1         9           1         9           1         9           1         9           1         9           1         9           1         9           1         9           1         9 | Member # ;         O           0                           | Date of Birth :           0         31           0         '           0         97           C         4                                                                               | Phone Number :           G                                                                                   | ALERTS<br>GG<br>DM<br>CG<br>DM<br>CG<br>CG<br>CG<br>CG<br>CG<br>CG<br>CG | Right Choice       Program       ©       © |

# **Authorizations**

.....

**Confidential and Proprietary Information** 

# Web Authorization

- Providers can submit prior authorizations (PA) online via the <u>MHS Secure Provider Portal</u>.
  - When using the portal, providers can upload supporting documentation directly.
- Exceptions: Must submit hospice, home health, and biopharmacy PA requests via fax 1-866-912-4245.
- Providers can check the authorization status on the portal.

# **Authorizations**

• View, create, and filter group authorizations.

| Ś                        | hs.                                          |         |           |                  | Eligibilit | LL<br>y Patients | Authorizations     | S<br>Claims M | ₩<br>lessaging | 2<br>Help | Provider Name -     |
|--------------------------|----------------------------------------------|---------|-----------|------------------|------------|------------------|--------------------|---------------|----------------|-----------|---------------------|
| Viewing Authorization:   | Authorizations For: Tax ID Number • Medicaid |         |           |                  |            | <b>v</b> 60      | >                  |               |                |           | reate Authorization |
|                          |                                              |         |           |                  |            |                  |                    |               |                |           |                     |
| Authorizatio             | Proces                                       | sed     | Errors    | Disclaimer       |            |                  |                    |               |                |           | = Filter            |
| Please call the health p | plan for question                            | s regar | ding void | ed authorizatior | submissior | is. The author   | ization page is up | dated every 2 | 4 hours.       |           |                     |
| STATUS                   | AUTH ID                                      |         | МЕМВ      | ER               | F          | ROM DATE         | TO DATE            | DIAGNOSIS     | auth           | ТҮРЕ      | SERVICE             |
| APPROVE                  | 0                                            | 11      | A         |                  | H O        | 7/24/2017        | 10/24/2017         | E11.9         | OUTF           | PATIENT   | DME                 |
| PARTIAL_APPROVE          | C                                            | 9       |           |                  | <b>V</b> 0 | 6/14/2017        | 09/19/2017         | B07.9         | OUT            | PATIENT   | Office Visit        |

### **Authorization Details**

View Auth Status, Auth Nbr, Service, Provider of Service, Diagnosis Code(s), Explanation, Auth Type, From Date, To Date, Procedure Code(s), and Notes & Attachments.

| Back to Authorizations Member Name |                  |                       |                |            |               |                |                           |                        |         |                      |                  |  |
|------------------------------------|------------------|-----------------------|----------------|------------|---------------|----------------|---------------------------|------------------------|---------|----------------------|------------------|--|
| Overview                           | Auth S           | tatus: APP            | ROVE           |            |               |                | Explanation               | 1: Pay                 |         |                      |                  |  |
| Cost Sharing                       | Servic<br>Provid | e: DME<br>er of Servi | o<br>ce(s): Rl |            |               |                | From Date:<br>To Date: 07 | 06/26/2019<br>/26/2019 |         |                      |                  |  |
| Assessments                        | Diagno           | osis Code(            | s): K43.9      |            |               |                | Procedure<br>49652        | Code(s):               | _       |                      |                  |  |
| Health Record                      |                  |                       |                |            |               |                | Notes & Attachments: View |                        |         |                      |                  |  |
| Care Plan                          | Line<br>Item     | Service<br>type       | Start Date     | End Date   | Units<br>Req. | Units<br>Apprd | Servicing<br>Provider     | Location               | Status  | Medical<br>Necessity | Decision<br>Date |  |
| Authorizations                     | 1                | DME                   | 06/26/2019     | 07/26/2019 | 1             | 1              | F)                        | Unspecified            | APPROVE | Met as<br>requested  | 06/09/2019       |  |
| Referrals                          | 2                | DME                   | 06/26/2019     | 07/26/2019 | 1             | 1              | F                         | Unspecified            | APPROVE | Met as<br>requested  | 06/09/2019       |  |
| Coordination of Benefits           |                  |                       |                |            |               |                |                           |                        |         | -                    |                  |  |
| Claims                             | Back             | to Authoriz           | zation List    |            |               |                |                           |                        |         |                      |                  |  |

# **Creating a New Authorization**

- Click Create Authorization.
- Enter Member ID or Last Name and Birthdate.

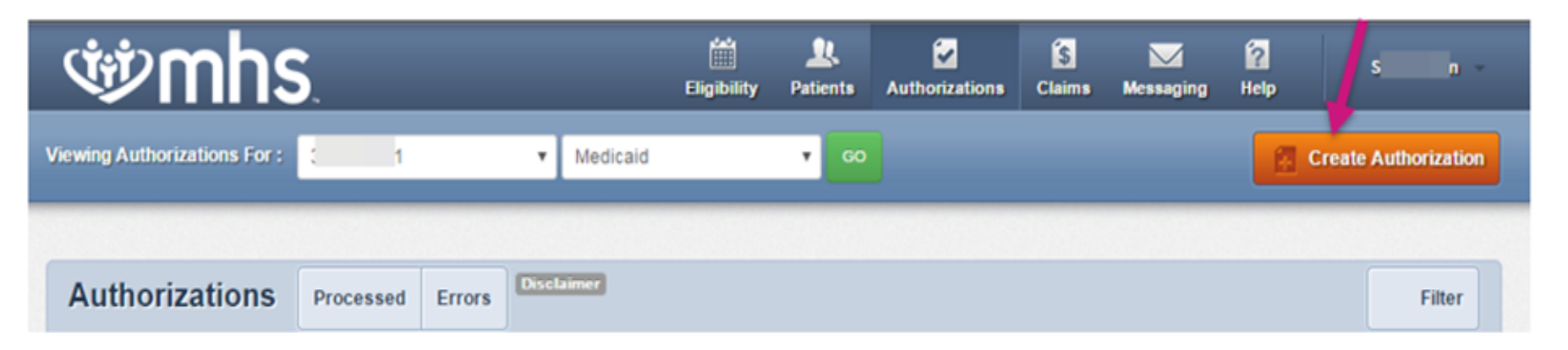

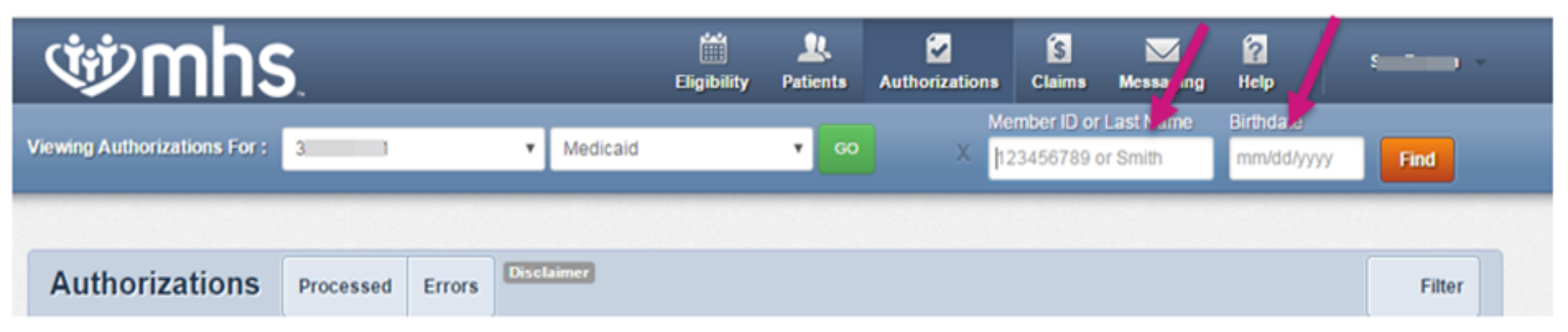

# **Creating a New Authorization**

 Select a Service Type.

#### **Authorization For**

| DOB: 1 MEDICAID NBR                                                                                                    |   | Enter Authorization                                                                                               |
|----------------------------------------------------------------------------------------------------|---|----------------------------------------------------------------------------------------------------|
|                                                                                                    |   | 1. PROVIDER REQUES                                                                                                |
|                                                                                                    |   | Urgent Reques                                                                                                    |
| By checking the Urgent Request box, I certify that this is an urgent request for a medically necessary treatment for an injury, illness, or another type of condition (usually not life threatening), which must be treated within 48 hours.                                                                                                    | × | Inpatient Medical                                                                                                 |
| After hours emergent and urgent admissions, inpatient notifications or requests will need to be provided telephonically. Electronic requests will not be monitored after hours and will be responded to on the next business day. Please contact our NurseWise line at 877-647-4848 for after-hours urgent admission, inpatient notifications or requests. | × | Surgical?<br>Yes<br>No<br>Choose Service Ty                                                                       |
|                                                                                                    |   | Choose Service Ty<br>Medical<br>Neonate<br>Rehab Inpatient<br>Skilled Nursing<br>Surgical Inpatient<br>Transplant |
|                                                                                                    |   | 3. FINISH UP                                                                                                    |
|                                                                                                    |   |                                                                                                    |

~

# **Inpatient Prior Authorization**

- To ensure timely and accurate medical necessity review of a physical health inpatient admission, MHS will only accept notification of an inpatient admission, and any clinical information submitted for medical necessity review via fax or the MHS Provider web tool, using the Indiana Health Coverage Programs (IHCP) universal PA form.
- Notification of admission and submission of clinical information via phone will not be accepted.
- This applies to members enrolled in Hoosier Healthwise (HHW), the Healthy Indiana Plan (HIP), Hoosier Care Connect (HCC), and Ambetter Health.
- Please submit timely notification and clinical information to support an inpatient admission via fax to 1-866-912-4245.

**Confidential and Proprietary Information** 

- Members, their authorized representatives, or legal representatives of a deceased member's estate, may appeal adverse determinations regarding their care. A health care practitioner or provider with knowledge of the member's medical condition may also act as the authorized representative. A provider, acting on behalf of the member and with the member's written consent, may file the appeal.
- Appeals must be initiated **within 60 days** of the denial to be considered.
- Members may continue to receive benefits while the appeal is pending but may be liable for the costs if the decision is unfavorable.
- Determination will be communicated to the provider within 30 calendar days of receipt. Decisions regarding expedited appeals are made no later than 48 calendar hours after receipt.

Member & Provider Appeals may be submitted to MHS in the following ways:

| Web:   | Secure Provider Portal   |
|--------|--------------------------|
| Call:  | Medicaid: 1-877-647-4848 |
| Email: | Appeals@mhsindiana.com   |
| Fax:   | Medicaid: 1-866-714-7993 |
| Mail:  | MHS Grievance & Appeals  |
|        | PO Box 441567            |
|        | Indianapolis, IN 46244   |
|        |                          |

#### Members may also file a PA/Medical Necessity Appeal in-person: MHS 429 N Pennsylvania St. Suite 109

Indianapolis, IN 46204

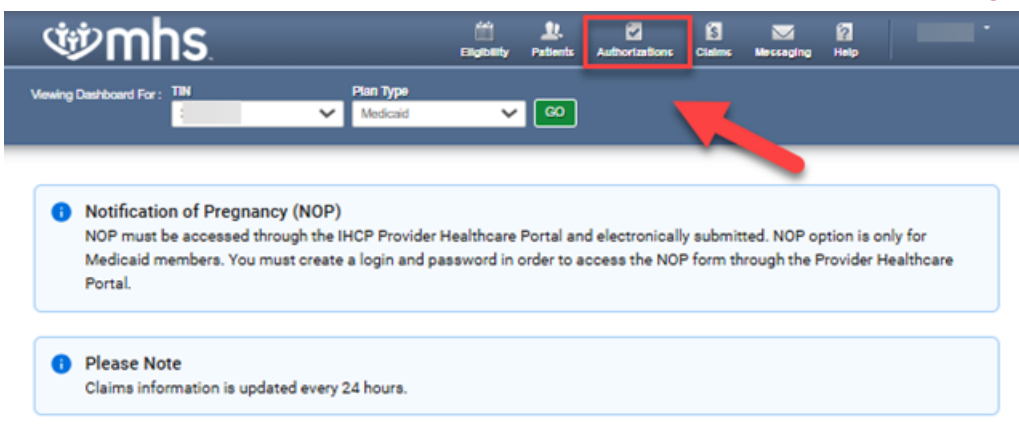

#### Welcome, Lisa!

Get easy access to the features you use most.

| Quick Actions                                 |                                  |
|-----------------------------------------------|----------------------------------|
| Member ID or Last Name * Member Date of Birth | Select Action Type *             |
| Authorization Overview                        |                                  |
| Inpatient Authorizations                      | <b>Outpatient Authorizations</b> |
| View All                                      | View All                         |

Click on Authorization ID to view Authorization Information

| Ŵ                | nhs                 |                         |                       | Eligibility  | L.<br>Patients | Authorizations    | S Claims Messa    | aging Help  | -                  |
|------------------|---------------------|-------------------------|-----------------------|--------------|----------------|-------------------|-------------------|-------------|--------------------|
| Viewing Authoriz | cations For : TIN   | - v                     | Plan Type<br>Medicaid |              | <b>~</b> 60    |                   |                   | Cre         | eate Authorization |
| Authori          | zations Pro         | ocessed Errors          | Disclaimer            |              |                |                   |                   |             | - Filter           |
| Please call the  | health plan for que | stions regarding voided | l authorization       | submissions. | The authoriza  | tion page is upda | ated every 24 hou | rs.         |                    |
| STATUS           | AUTH ID             | MEMBER                  | F                     | ROM DATE     | TO DATE        | DIAGNOSIS         | AUTH TYPE         | SERVICE     |                    |
| APPROVE          | <u>c</u>            | KA                      | <u>s</u> 0            | 5/19/2025    | 05/21/2025     | 5 N97.9           | OUTPATIENT        | T Outpatien | t Services         |

| se mins                          |                           |                       | <b>بنین</b><br>Eligibil | ity Patients    | Author            | /<br>izations                 | S<br>Claims             | Messaging    | 2<br>Help | -                  |
|----------------------------------|---------------------------|-----------------------|-------------------------|-----------------|-------------------|-------------------------------|-------------------------|--------------|-----------|--------------------|
| Viewing Authorizations For : TIN |                           | Plan Type<br>Medicaid | 3                       | ~ G0            |                   |                               |                         |              | Cre       | eate Authorization |
| Back to Authorizations           |                           |                       |                         |                 |                   |                               |                         |              |           |                    |
| Overview                         | Auth                      | Nbr: I                | Р                       |                 |                   |                               |                         |              |           |                    |
| Cost Sharing                     | Auth Statu                | s: DENY               |                         |                 | Ex                | planation                     | :                       |              |           |                    |
| Assessments                      | Auth Nbr: I<br>Admit Date | I<br>e: 04/11/2025    |                         |                 | Au<br>Se          | th Type: II<br>rvice: Med     | NPATIENT                |              |           |                    |
| Health Record                    | Provider of<br>Hospitals  | f Service(s): The     | Methodist               |                 | Dis<br>Pro<br>99  | scharge D<br>ocedure C<br>221 | ate: 04/25<br>ode:      | /2025        |           |                    |
| ADT                              | Diagnosis                 | Juies                 |                         |                 | No                | ites & Atta                   | chments:<br>Attachments |              |           |                    |
| Care Plan                        | Line                      |                       |                         | /               | Stay              |                               |                         | <b>C</b> ( ) |           | Medical            |
| Authorizations                   | Item                      | Service type          | From Date               | To Date         | Level<br>Med/Surg | Locat                         | ion                     | DENY         |           | Necessity          |
| Referrals                        |                           | View More<br>Info     | 04/11/2023              | 04/10/2020      | Mewourg           | Hospit                        | tal                     | DENT         |           |                    |
| Coordination of Benefits         |                           |                       |                         | _               |                   |                               |                         |              |           |                    |
| Claims                           | Appeal I                  | Requests for          | Authorizat              | tion IF         |                   |                               |                         |              | REQ       | UEST APPEAL        |
| Power Account Service            | Status                    | Reque                 | st ID                   | Туре            |                   | Requeste                      | ed By                   |              | Submit    | tted               |
| Estimate                         |                           |                       | No app                  | eal requests ha | ive been si       | ubmitted fo                   | or this auth            | orization.   |           |                    |

### Prior Authorization/Medical Necessity Appeals on the Provider Secure Portal

Back Submit Appeal Request

| Authorization Details                  | Appeal Request Form                                                                          |
|----------------------------------------|----------------------------------------------------------------------------------------------|
| Authorization Number<br>OP4            | Appeal request for authorization OP4553281650                                                |
| Patient Full Name                      | Please spect one or more appeal types.                                                       |
| Admittance Date<br>05/23/2025          | Administrative     Medical Necessity                                                         |
| Service Date<br>05/23/2025             | Provider Submitting the Appeal* Office Contact Name* Phone*                                  |
| Discharge Date<br>05/26/2025           | Enter last name or NPI                                                                       |
| Provider of Service                    | Rationale*                                                                                   |
| Hospitals*                             | Provide a detailed explanation with new information for this appeal.                         |
| Authorization type<br>OUTPATIENT       |                                                                                              |
| Service<br>Inpatient Services<br>(S&P) |                                                                                              |
| Diagnosis Code(s)                      | 2000 Characters remaining                                                                    |
| O44.02<br>Procedure Code(s)            | Evidence Materials & Attachments*<br>Submit new evidence that will help support your appeal. |
| 59620                                  | •                                                                                            |
|                                        | SELECT FILE UPLOAD FILE                                                                      |
|                                        | File Type Size                                                                               |
|                                        | SAVE & REVIEW                                                                                |

| ø <b>mhs</b>                                                                                                    | Eligibility                | Patients                    | Authorizations                      | Claims                | Hessaging                     |                                | User Name       |
|----------------------------------------------------------------------------------------------------|----------------------------|-----------------------------|-------------------------------------|-----------------------|-------------------------------|--------------------------------|-----------------|
|                                                                                                    |                            |                             |                                     |                       |                               |                                |                 |
| Back Review Appeal Request                                                                                          |                            |                             |                                     |                       |                               |                                |                 |
| Review                                                                                                    |                            |                             |                                     |                       |                               |                                |                 |
| Appeal request for Authorization IP                                                                                 |                            |                             |                                     |                       |                               |                                |                 |
| Original Authorization                                                                                              |                            |                             |                                     |                       |                               |                                |                 |
| Authorization Number<br>IP12                                                                                        | Member<br>I                |                             |                                     | M<br>12               | ember DOB<br>2/32/1921        |                                |                 |
| Appeal Request                                                                                                    |                            |                             |                                     |                       |                               |                                |                 |
| Appeal Request Type<br>Administrative, Medical Necessity                                                            | Office Co<br>Jim           | ntact Name                  |                                     |                       |                               |                                |                 |
| Provider<br>Mary I //D                                                                                              | Office Co<br>(555) 55      | ntact Phone<br>55-5555      | ,                                   |                       |                               |                                |                 |
| Rationale<br>Lorem Ipsum is simply dummy text of the print<br>dummy text ever since the 1500s, when an unk<br>book. | ing and typ<br>nown printe | esetting in<br>er took a gi | dustry. Lorem I<br>alley of type an | psum has<br>d scrambi | ; been the ir<br>led it to ma | ndustry's sta<br>ke a type spo | ndard<br>ecimen |
| File                                                                                                    |                            |                             |                                     | Т                     | ype                           | Size                           |                 |
| PatientHistory_1.pdf                                                                                                |                            |                             |                                     | P                     | DF<br>NG                      | 230kb<br>9.1mb                 | ī<br>ī          |
|                                                                                                    |                            |                             |                                     |                       |                               | SEND F                         | REQUEST         |
|                                                                                                    |                            |                             |                                     |                       |                               |                                |                 |

#### .....

# Claims

Confidential and Proprietary Information

### Claims

#### **Claims Features**

- Submit new claim.
- Review claims submitted for members.
- Correct claims.
- View Payment History.

#### Submit a New Claim

• Click Create Claim and enter Member ID and Birthdate.

| <b>W</b> mhs                      | Éigibility        |                      | Claims Messaging                        | P<br>Help                  |              |
|-----------------------------------|-------------------|----------------------|-----------------------------------------|----------------------------|--------------|
| Viewing Claims For : 3 3 Me       | edicaid 🔹         | 60                   | a                                       | Upload EDI                 | Create Claim |
| Claims Individual Saved Submitted | Batch Payment His | story My Downloads ( | Claims Audit Tool                       |                            | = Filter     |
| <b>Winhs</b>                      | Eligibility       |                      | s Claims Messar                         | 1g Help                    |              |
| Viewing Claims For : 3 3 4 M      | edicaid 🔻         | GO X                 | Member ID or Last<br>123456789 or Smith | ne Birthdate<br>mm/dd/yyyy | Find         |
|                                   |                   |                      |                                         |                            |              |
| Claims Individual Saved Submitted | Batch Payment H   | istory My Downloads  | Claims Audit Tool                       |                            | = Filter     |

# **Claim Submission**

• Choose the Claim Type.

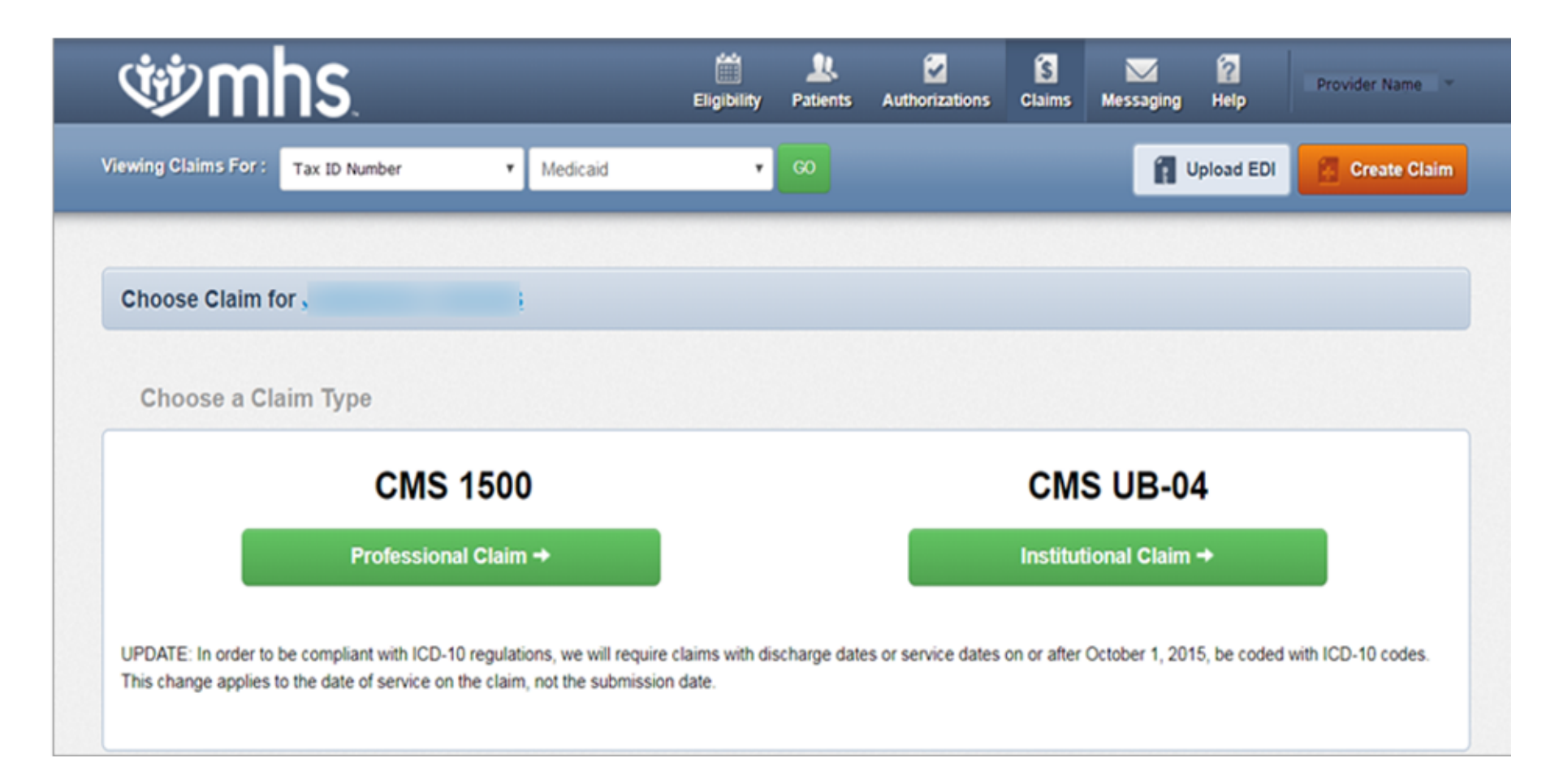

# Professional Claim Submission Follow Your Progress to see Professional Claim steps and submission.

| rofessional Claim for S          | <u>'</u>                                                  | Your Progress                                                              | $\rightarrow$ | $\rightarrow$ | $\rightarrow$ | $\rightarrow$ |
|----------------------------------|-----------------------------------------------------------|----------------------------------------------------------------------------|---------------|---------------|---------------|---------------|
| THIS SECTION:                    |                                                           |                                                                            |               |               |               |               |
| Review                           |                                                           |                                                                            |               |               |               |               |
| Please review your claim and sub | omit.                                                     |                                                                            |               |               |               |               |
|                                  |                                                           |                                                                            |               |               |               |               |
| + Back                           | This claim is eligible fo<br>Please click on the Validate | or Real Time Editing and Pricing.<br>e button to proceed to the next step. |               |               | Valida        | te →          |
| Almost done!                     | submit now.                                               |                                                                            |               |               |               |               |
| Claim Id:                        |                                                           |                                                                            |               |               |               |               |
| Member Record Number: 3          |                                                           |                                                                            |               |               |               |               |
| Member Claim Amount Paid:        |                                                           |                                                                            |               |               |               |               |
|                                  |                                                           |                                                                            |               |               |               |               |

# Institutional Claim Submission

# Follow **Your Progress** to see **Institutional Claim** steps and submission.

| Institutional Claim for E                                           | E                 | Your Progress              | $\rightarrow$ | $\rightarrow$ | $\rightarrow$ | $\rightarrow$ | > |      |
|---------------------------------------------------------------------|-------------------|----------------------------|---------------|---------------|---------------|---------------|---|------|
| THIS SECTION:<br>Review and Submit                                  | Please review you | r claim before submitting. |               |               |               |               |   |      |
| Almost done!<br>You can go back to review your claim or submit now. |                   |                            |               |               |               |               |   | umi+ |
| Claim ID:<br>General Info <u>Edit</u>                               |                   |                            |               |               |               |               |   |      |

### **Submitted Claims**

The **Submitted** tab will show only claims created via the MHS portal.

- **Paid** is a green thumbs-up.
- **Denied** is an orange thumbs down.
- **Pending** is a clock.

**RTEP (Real Time Editing and Pricing)** claims also show if eligible (i.e. Line 1 was submitted but was not eligible for RTEP).

| Ś                     | nhs.                                   |                         |                    | Eligibility     | L<br>Patients Auth | ☑ orizations  | S<br>Claims | Messaging                | 2<br>Help        | •              |
|-----------------------|----------------------------------------|-------------------------|--------------------|-----------------|--------------------|---------------|-------------|--------------------------|------------------|----------------|
| Viewing Claims For :  | TIN                                    | Pla<br>V M              | n Type<br>Iedicaid | ~               | 60                 |               |             | 👔 Up                     | load EDI         | 🔒 Create Claim |
| Claims :              | Individual Save                        | ed Submitted            | Batch              | Recurring       | Payment History    | Claims        | Audit Too   | I                        |                  | Q Filter       |
| SUBMITTED<br>STATUS † | DATE<br>SUBMITTED                      | WEB #/<br>REF # ‡       | CLAIM<br>NUMBER ‡  | CLAIM<br>TYPE ‡ | MEMBER<br>NAME ‡   | MEMBE<br>ID ‡ | R           | ORIGINAL<br>CLAIM #<br>‡ | TOTAL<br>CHARGES |                |
| G                     | 04/04/2025                             |                         |                    | CMS-1500        |                    |               |             |                          | \$698.37         | RTEP <b></b>   |
|                       | 04/02/2025                             |                         |                    | Institutional   |                    |               |             |                          | \$6,138.23       |                |
|                       | 04/02/2025                             |                         |                    | CMS-1500        |                    |               |             |                          | \$258.68         | RTEP <b></b>   |
|                       | 04/02/2025                             |                         |                    | CMS-1500        |                    |               |             |                          | \$153.12         | RTEP <b></b>   |
| <b></b>               | 04/02/2025                             |                         |                    | Institutional   |                    |               |             |                          | \$2,138.47       |                |
|                       | 04/01/2025                             |                         |                    | Institutional   |                    |               |             |                          | \$8,707.44       |                |
| <b></b>               | 04/01/2025                             |                         |                    | Institutional   |                    |               |             |                          | \$6,403.21       |                |
|                       | 04/01/2025                             |                         |                    | Institutional   |                    |               |             |                          | \$10,923.74      |                |
|                       | 04/01/2025                             |                         |                    | Institutional   |                    |               |             |                          | \$12,735.01      |                |
| 59 items found, displ | 03/31/2025<br>laying 1 to 10. Page 1/6 | 5 1. <u>2.3.4.5.6 N</u> | lext Last          | CMS-1500        |                    |               |             |                          | \$624.19         | RTEP 👍         |

### **Individual Claims**

On the **Individual** tab, claims submitted using paper, portal, or clearinghouse.

• View the Claim Number, Claim Type, Member Name, Service Dates, Billed/Paid, and Claim Status.

| (Wind                                  | NS.                 |                     | Eligibility Patients Authorization | s Claims Messaging | Provider Name *                 |
|----------------------------------------|---------------------|---------------------|------------------------------------|--------------------|---------------------------------|
| Viewing Claims For :                   | Tax ID Number       | • Medicaid          | GO                                 | <b>1</b> U         | pload EDI 🙀 Create Claim        |
| Claims 🖃                               | dividual Saved      | Submitted Batch P   | Payment History My Downloads       | Claims Audit Tool  |                                 |
| Claims: Recent<br>Search: Date Range : | 01/18/2019 to 02/18 | 8/2019 Change dates |                                    |                    | <b>≕</b> Filter <b>Q</b> Search |
| CLAIM<br>NO. †                         | CLAIM<br>TYPE ‡     | MEMBER<br>NAME ‡    | SERVICE<br>DATE(S) ‡               | BILLED/<br>PAID ‡  | CLAIM STATUS ‡                  |
| <u>\$</u> 8                            | CMS-1500            | L 3                 | 02/14/2019 - 02/14/2019            | \$100.00 / \$0.00  | S Pending                       |
| 1 3                                    | CMS-1500            | ¢ ₹                 | 02/14/2019 - 02/14/2019            | \$100.00 / \$0.00  | S Pending                       |
| <u>s</u> :                             | CMS-1500            | s                   | 02/14/2019 - 02/14/2019            | \$100.00 / \$0.00  | S Pending                       |
| <u>\$</u> 1                            | CMS-1500            | C I                 | 02/14/2019 - 02/14/2019            | \$149.00 / \$0.00  | S Pending                       |
| <u>s</u>                               | CMS-1500            | к                   | 02/14/2019 - 02/14/2019            | \$229.00 / \$0.00  | S Pending                       |

### **Saved Claims**

To view Saved claims: Drafts, Professional or Institutional

- Select Saved.
- Click Edit to view a claim.
- Fix any errors or complete before submitting **OR**
- Click **Delete** to delete saved claim that is no longer necessary.
- Click **OK** to confirm the deletion.

| Ŵ                 | nhs               |               |                              | Eligibili                                       | LL<br>ty Patients | Author        | izations       | <b>S</b><br>Claims | Messaging  | 2<br>Help     | H_   | ; ~           |
|-------------------|-------------------|---------------|------------------------------|-------------------------------------------------|-------------------|---------------|----------------|--------------------|------------|---------------|------|---------------|
| Viewing Claims F  | For: 3            | }             | <ul> <li>Medicaid</li> </ul> | i                                               | ▼ GO              |               |                |                    |            | pload EDI     | 🔁 Cr | eate Claim    |
| _                 |                   |               |                              |                                                 |                   |               |                |                    |            |               |      |               |
| Claims            | 📃 Individu I      | Saved         | Ibmitted <sup>11</sup>       | Batch Pay                                       | ment History      | My Do         | wnloads        | Claims A           | Audit Tool |               |      |               |
| Drafts Prof       | essional Ready to | be Submitted  | Click 'Edit' to view         | a claim, then fix any err<br>al Ready to be Sub | ors or complete   | t before subn | nitting.       |                    |            |               |      |               |
| DATE<br>CREATED † | CLAIM<br>TYPE ‡   | CLAIM<br>ID ‡ | MEMBE<br>NAME ‡              | R                                               | MEMBE<br>ID ‡     | R             | ORIGI<br>CLAIN | NAL<br>##:         | TOTAL      | GE <b>S</b> ‡ |      |               |
| 08/10/2017        | Institutional     | 8 0           | R                            | N                                               | 1                 | 19            | Q              | 3                  | \$54,15    | 9.07          | Edit | <u>Delete</u> |
| 08/07/2017        | Institutional     | 8 15          | P/                           | S                                               | 1(                | 9             | <u>Q</u>       | 1                  | \$461.7    | 5             | Edit | Delete        |
| 08/02/2017        | CMS-1500          | 8( 0          | Al                           | N                                               | 1                 | 9             | <u>0</u>       | 34                 | \$292.0    | 0             | Edit | Delete        |
| 08/01/2017        | Institutional     | 8 7           | J                            | E                                               | 1                 | 19            | Q              | <u>6</u>           | \$461.7    | 5             | Edit | Delete        |
| 08/01/2017        | Institutional     | 8 (1          | F                            | )                                               | 1                 | 9             | Q              | 1                  | \$461.7    | 5             | Edit | Delete        |
| 07/17/2017        | Institutional     | 8( 3          | 4                            | N                                               | 1(                | 9             |                |                    | \$507.0    | 0             | Edit | Delete        |

# **Correcting Claims**

After clicking on a **Claim #** link:

- Click Correct Claim.
- Proceed through the Claims screens correcting the information that you may have omitted when the claim was originally submitted.
- Continue clicking **Next** to move through the screens required to resubmit.
- Review the claim information.
- Click Submit.

|                                                                                 | 15.                |                                                                      |                       | Eligibility                                                                                    | Patients                                                 | Authorizations                                           | Claims                                               | Messaging                   | Help                         |                       |
|---------------------------------------------------------------------------------|--------------------|----------------------------------------------------------------------|-----------------------|------------------------------------------------------------------------------------------------|----------------------------------------------------------|----------------------------------------------------------|------------------------------------------------------|-----------------------------|------------------------------|-----------------------|
| wing Claims For :                                                               | IN<br>:            | ~                                                                    | Plan Type<br>Medicaid | ~                                                                                              | 60                                                       |                                                          |                                                      | i Up                        | oload EDI                    | 🔒 Create Cla          |
| Most Recent Paym                                                                | ent details do not | show final cla                                                       | iim status until :    | a payment date                                                                                 | is available. (                                          | Check back befor                                         | e your timel                                         | ly filing dea               | dline.                       |                       |
| Back to Claims                                                                  | Claim De           | etails                                                               |                       |                                                                                                |                                                          |                                                          |                                                      |                             |                              |                       |
| S Claim #Y                                                                      |                    | : Paid                                                               |                       |                                                                                                |                                                          |                                                          |                                                      |                             |                              |                       |
| + Conv Claim                                                                    | Void/Recou         | p Claim                                                              | Dispute Claim         |                                                                                                |                                                          |                                                          |                                                      |                             |                              |                       |
| + 000) Olam                                                                     |                    |                                                                      |                       |                                                                                                |                                                          |                                                          |                                                      |                             |                              |                       |
| TOOPJOIN                                                                        |                    |                                                                      | $\oslash$             | . (                                                                                            | 0                                                        |                                                          | 0                                                    |                             |                              |                       |
| Member                                                                          |                    | Ca                                                                   | laim Accepted         | In<br>Claim                                                                                    | Process                                                  | Claim                                                    | Paid                                                 | <sup>D</sup> avment         |                              |                       |
| Member<br>Member Name:                                                          |                    | CI<br>Provider<br>Ref/Acct No.:                                      | aim Accepted          | In<br>Claim<br>DOS Range                                                                       | Process                                                  | Claim<br>Most<br>Paymer                                  | Paid<br>Recent F                                     | Payment<br>Paid (           | Claim Amoun                  | t:                    |
| Member<br>Member Name:                                                          |                    | Ci<br>Provider<br>Ref/Acct No.:<br>Servicing Provi                   | iaim Accepted         | In<br>Claim<br>DOS Range<br>03/04/2025<br>Received D                                           | Process                                                  | Claim<br>Most<br>Paymer<br>03/20/2<br>Check I            | Paid<br>Recent F<br>nt Date:<br>025                  | Payment<br>Paid (<br>\$102. | Claim Amoun<br>93            | ŧ                     |
| Member<br>Member Name:<br>Member ID:                                            |                    | CI<br>Provider<br>Ref/Acct No.:<br>Servicing Provi                   | laim Accepted         | In<br>Claim<br>DOS Range<br>03/04/2025<br>Received D<br>03/10/2025                             | Process<br>- 03/04/2025<br>late:                         | Claim<br>Most<br>Paymer<br>03/20/2<br>Check (<br>03/19/2 | Paid<br>Recent F<br>nt Date:<br>025<br>Dated:<br>025 | Paid \$102.                 | Claim Amoun<br><b>93</b>     | ¢.                    |
| Member<br>Member Name:<br>Member ID:<br>Member DOB:                             |                    | CI<br>Provider<br>Ref/Act No.:<br>Servicing Provi<br>Servicing NPI:  | laim Accepted         | In<br>Claim<br>DOS Range<br>03/04/2025<br>Received D<br>03/10/2025<br>Billed Amoc<br>\$393.89  | Process<br>e:<br>- 03/04/2025<br>hate:<br>unt:           | Claim<br>Most<br>Paymer<br>03/20/2<br>Check I<br>03/19/2 | Paid<br>Recent F<br>nt Date:<br>025<br>Dated:<br>025 | Paid (<br>\$102.            | Claim Amouni<br>93           | £                     |
| Member<br>Member Name:<br>Member ID:<br>Member DOB:                             | s                  | CI<br>Provider<br>Ref/Acct No :<br>Servicing Provi<br>Servicing NPI: | iaim Accepted         | In<br>Claim<br>DOS Range<br>03/04/2025<br>Received D<br>03/10/2025<br>Billed Amore<br>\$393.89 | Process<br>Process<br>- 03/04/2025<br>late:<br>unt:      | Claim<br>Paymer<br>03/20/2<br>Check 0<br>03/19/2         | Paid<br>Recent F<br>nt Date:<br>025<br>Dated:<br>025 | Paid (<br>\$102.            | Claim Amouni<br>93           | ¢.                    |
| Member<br>Member Name:<br>Member ID:<br>Member DOB:<br>Service Line<br>Line DOS | S                  | Ci<br>Provider<br>Ref/Act No:<br>Servicing Provi<br>Servicing NPI:   | iaim Accepted         | In<br>Claim<br>DOS Range<br>03/02/025<br>Billed Anoo<br>\$393.89<br>Place of<br>Service        | Process<br>- 03/04/2025<br>late:<br>-<br>unt:<br>Charged | Claim<br>Most<br>Daymer<br>03/20/2<br>Check<br>03/19/2   | Paid<br>Recent F<br>nt Date:<br>025<br>Dated:<br>025 | Paid (<br>\$102.            | Claim Amouni<br>93<br>Status | t<br>Payment<br>Codes |

Only claims with a status of **PAID** or **DENIED** can be corrected online.

## **Payment History**

Click on **Payment History** to view Check Date, Check Number, Check Clear Date, Mailing Address, and Payment Amount.

• Click on Check Date to view Explanation of Payment.

| se mhs                                      | Eligibility | LL<br>Patients | <b>Authorizations</b> | <b>És</b><br>Claims | Messaging | 2<br>Help | •            |
|---------------------------------------------|-------------|----------------|-----------------------|---------------------|-----------|-----------|--------------|
| Viewing Claims For : TIN Plan Type Medicaid | ~           | 60             |                       |                     | 👔 Uplo    | ad EDI    | Create Claim |
| Claims Individual Saved Submitted Batch Re  | ecurring    | Payment Hi     | istory Claims         | Audit Too           | 4         |           | Q Filter     |

#### Transactions

All activity posted to your account between 03/04/2025 and 04/04/2025

Instructions: Click a Check Date link to view the payment details from your payment provider. Only available electronic files are linked. The PDF opens in a new window. You can save or print the document. If there are any discrepancies about your payment details, contact Provider Services.

| CHECK DAT    | ТЕ † | CHECK NUMBER [ | CHECK CLEAR DATE : | MAILING ADDRESS : | PAYMENT AMOUNT : |
|--------------|------|----------------|--------------------|-------------------|------------------|
| 03/06/2025_0 | PDF) | c              | EFT                |                   | \$87.49          |
| 03/06/2025_0 | PDF) | c              | EFT                |                   | \$123.06         |

### **Payment History**

• After clicking on Check Date, a PDF will download.

| Ru      | n Date: 03/0  | 06/2025                             |                                   |                 |                      |                    |                           |                |                       |                         |                           |                     | Page 2 of          | 19                   |
|---------|---------------|-------------------------------------|-----------------------------------|-----------------|----------------------|--------------------|---------------------------|----------------|-----------------------|-------------------------|---------------------------|---------------------|--------------------|----------------------|
|         | ( <b>†</b> .† |                                     |                                   |                 |                      | EXPLANA<br>Managed | ATION OF F<br>Health Serv | AYMENT<br>ices |                       | Pa                      | ayment Date:<br>ayment #: | 03/06/2             | 2025               |                      |
|         | V             |                                     | I).                               |                 |                      |                    |                           |                |                       | Pa                      | ayment Amt:               | \$2,585             | .41                |                      |
|         | ΡΑΥ ΤΟ:       |                                     |                                   |                 |                      |                    |                           |                |                       |                         | Payee<br>IRS#:            | ID: 6720<br>3502113 | 70                 |                      |
| Insured | d Name:       |                                     |                                   |                 |                      | Mbr No:            |                           |                | MRN: 238              | 4454                    | CI                        | aim/Ctrl No:        |                    |                      |
| Patient | Name:         |                                     |                                   |                 |                      | SvcProv No:        |                           |                |                       |                         | Pa                        | atCtrl No:          |                    |                      |
| Servici | ng Provide    | r.                                  |                                   |                 |                      | NPI:               |                           |                |                       |                         | G                         | roup:               |                    |                      |
| Serv    | Date          | Rev#/<br>Billed Proc#/<br>Modifiers | Rev#/<br>Paid Proc#/<br>Modifiers | Days/<br>Ct/Qty | Charged/<br>Allowed  | Deduct             | CoPay                     | Coinsur        | Discount/<br>Interest | Med Allow /<br>Med Paid | Third Party<br>Payer      | Denied              | EXPL<br>Codes      | Payment/<br>Withheld |
| 0100    | 2/6/2025      | 99213                               | 99213                             | 1.00            | \$171.42<br>\$0.00   | \$0.00             | \$0.00                    | \$0.00         | \$0.00<br>\$0.00      | \$0.00<br>\$0.00        | \$0.00                    | \$171.42            | j5<br>CO 163<br>N4 | \$0.00<br>\$0.00     |
| 0200    | 2/6/2025      | T1015                               | T1015                             | 1.00            | \$0.01<br>\$0.00     | \$0.00             | \$0.00                    | \$0.00         | \$0.00<br>\$0.00      | \$0.00<br>\$0.00        | \$0.00                    | \$0.00              | MX<br>CO 45        | \$0.00<br>\$0.00     |
|         |               |                                     | Sub-total                         |                 | \$171.43<br>\$0.00   | \$0.00             | \$0.00                    | \$0.00         | \$0.00<br>\$0.00      | \$0.00<br>\$0.00        | \$0.00                    | \$171.42            |                    | \$0.00<br>\$0.00     |
| nsured  | d Name:       |                                     |                                   |                 |                      | Mbr No:            |                           |                | MRN:                  |                         | CI                        | aim/Ctrl No:        |                    |                      |
| Patient | Name:         |                                     |                                   |                 |                      | SvcProv No:        |                           |                |                       |                         | Pa                        | atCtrl No:          |                    |                      |
| Servici | ng Provide    | r:                                  |                                   |                 |                      | NPI:               |                           |                |                       |                         | G                         | roup: HIP2          |                    |                      |
| Serv    | Date          | Rev#/<br>Billed Proc#/<br>Modifiers | Rev#/<br>Paid Proc#/<br>Modifiers | Days/<br>Ct/Qty | Charged/<br>Allowed  | Deduct             | CoPay                     | Coinsur        | Discount/<br>Interest | Med Allow /<br>Med Paid | Third Party<br>Payer      | Denied              | EXPL<br>Codes      | Payment/<br>Withheld |
| 0100    | 2/19/2025     | T1015                               | T1015                             | 1.00            | \$184.61<br>\$0.00   | \$0.00             | \$0.00                    | \$0.00         | \$0.00<br>\$0.00      | \$0.00<br>\$0.00        | \$0.00                    | \$0.00              | 92<br>CO 45        | \$0.00<br>\$0.00     |
| 0200    | 2/19/2025     | 99214                               | 99214                             | 1.00            | \$242.22<br>\$101.26 | \$0.00             | \$0.00                    | \$0.00         | \$0.00<br>\$0.00      | \$0.00<br>\$0.00        | \$0.00                    | \$0.00              | 92<br>CO 45        | \$101.26<br>\$0.00   |

## **Secure Messaging**

#### Create a New Secure Message

- Click Messaging tab from the Dashboard.
- Click Create Message.

| se mhs                                           |                                      | Eligibility Patients     | Authorizations      | S<br>Claims | Messaging      | 2<br>Help        | Provider Name 🛛 👻  |
|--------------------------------------------------|--------------------------------------|--------------------------|---------------------|-------------|----------------|------------------|--------------------|
| Viewing Messages For : Tax ID Numb               | er 🔻 Medicai                         | d 🔻                      | GO                  |             |                |                  | Create Message     |
| Secure Messaging                                 |                                      |                          |                     |             |                |                  |                    |
| Inbox Sent Trash                                 |                                      |                          |                     |             |                |                  |                    |
| Medicaid 8/23/2017<br>Eligibility Inquiry        | From Medicaid<br>Subject Eligibility | Inquiry                  |                     |             |                | 🖾 reply          | 📋 send to trash    |
| Ambetter from MHS<br>7/18/2017 Claim Payment     | Date 8/23/2017<br>Tax ID 2           | at 3:57 PM               |                     |             |                |                  |                    |
| Medicaid <i>5/10/2017</i> Claim<br>Adjustment    | We have received your                | message. Thank you f     | or your comment (   | or question | n. As your mes | ssage is importa | ant to us, we will |
| Medicaid <i>4/05/2017</i><br>Eligibility Inquiry | We appreciate you takir              | ng the time to contact N | /IHS. We will be in | touch wit   | h you soon.    |                  |                    |
|                                                  | Sincerely,                           |                          |                     |             |                |                  |                    |

# Online Claim Reconsiderations

Confidential and Proprietary Information

# **Summary Of Online Reconsiderations**

#### Skip the phone call

• Providers will make their case directly on the portal.

#### Make the case

 Providers will submit informal dispute/reconsideration comments using expanded text fields.

#### Add context

 Providers can easily attach supporting documentation when filing an informal dispute/reconsideration.

#### Stay current

- Providers may opt in/out for informal dispute/reconsideration status change emails.
- Providers may also view status online.

# Submit Reconsideration

- Step 1: Provider will search for the claim from the **Claims** tab.
- Step 2: The **Reconsider Claim** button will be visible from the claims sub navigation screen.

Note: This option is only available to those claims that do not already have a web-initiated reconsideration already in progress.

### **Submit Reconsideration**

| Ś                    | hs.                   |               |                       | Eligibility    | <u>)</u><br>Patients | Authorizations    | S<br>Claims | Messaging       | 2<br>Help | •            |
|----------------------|-----------------------|---------------|-----------------------|----------------|----------------------|-------------------|-------------|-----------------|-----------|--------------|
| fiewing Claims For : |                       | Ý             | Plan Type<br>Medicaid | ~              | GO                   |                   |             | 🚺 Upl           | oad EDI   | Create Claim |
| Most Recent Payr     | nent details do not s | show final cl | aim status until a    | payment date i | s available. (       | Check back before | e your time | ely filing dead | line.     |              |
| Back to Claims       | Claim De              | tails         |                       |                |                      |                   |             |                 |           |              |
|                      |                       | - ·           |                       |                |                      |                   |             |                 |           |              |
| Claim #              | Void/Recoup           | : Denied      | Dispute Claim         | -              |                      |                   |             |                 |           |              |
|                      |                       |               |                       | -              |                      |                   |             |                 |           |              |

### Submit Reconsideration – Pop-Up Window

The window displays a Reconsideration.

| شنب ال         | hs                                                                                                    | Eligibility                                                               | 🔔<br>Patients                                                                  | Authorizations                                                | <b>S</b><br>Claims               | Messaging            | 2<br>Help         | • |
|----------------|----------------------------------------------------------------------------------------------------|---------------------------------------------------------------------------|--------------------------------------------------------------------------------|---------------------------------------------------------------|----------------------------------|----------------------|-------------------|---|
|                |                                                                                                    |                                                                           |                                                                                |                                                               |                                  |                      |                   |   |
| Back to Claims | : Claim #                                                                                                    | ŋ                                                                         |                                                                                |                                                               |                                  |                      |                   |   |
| SELECT         | Option 1: Correct the claim<br>Most providers use this option when there is a                                                                                                    | a mistake o                                                               | n the submi                                                                    | tted claim.                                                   |                                  |                      |                   |   |
| SELECT         | Option 2: Reconsiderations<br>Most providers use this option when there is a                                                                                                    | a dispute in                                                              | payment ar                                                                     | nd/or additional                                              | documen                          | tation require       | ed.               |   |
| SELECT         | Option 3: Informally dispute the A dispute is a informal review performed by the - A response will be issued within 30 calendar - You will still have the opportunity to selector - You should NOT use this option if an author - Please refer to the MHS Provider Manual on the MHS Provider Manual on the MHS Provider MANU Provider MANU Provider MANU Provider MANU Provider MANU Provider MANU Provider MANU Provider MANU Provider MANU Provider MANU Provider MANU Provider MANU Provider MANU Provider MANU Provider MANU Provider MANU Provider MANU Provider MANU Provi | he claims D<br>r day of sul<br>otion 4: Ap<br>zation is no<br>filing a me | n<br>Department.<br>Domission.<br>peal the cla<br>to obtained a<br>dical neces | aim, if the decis<br>and/or need to r<br>sity appeal.         | ion is uph<br>eview for          | eld.<br>medical nece | essity.           |   |
| SELECT         | Option 4: Appeal the claim<br>An appeal is a formal review of your claim.                                                                                                    |                                                                           |                                                                                |                                                               |                                  |                      |                   |   |
|                | <ul> <li>Appeal responses will be issued in writing will 1-1.6.</li> <li>Your appeal will be reviewed by a panel of or and/or clinical issues in the matter subject to t</li> <li>The panel was not involved in any previous</li> <li>Please refer to the <u>MHS Provider Manual</u> for</li> </ul>                                                                                                    | ithin 45 cal<br>ne or more<br>the appeal.<br>Is conside<br>r more infor   | endar days<br>individuals<br>ration of the<br>mation.                          | s of submission,<br>who are <b>knowl</b><br>e matter of the a | in accord<br>edgeable<br>appeal. | lance with 40        | 5 IAC<br>, legal, |   |

# Submit Reconsideration – Select Reconsideration Type

Providers will select a Reconsideration Type.

Examples include:

- "Denied for Global/Unbundled Procedure"
- "Denied for Untimely Filing"
- "Other"

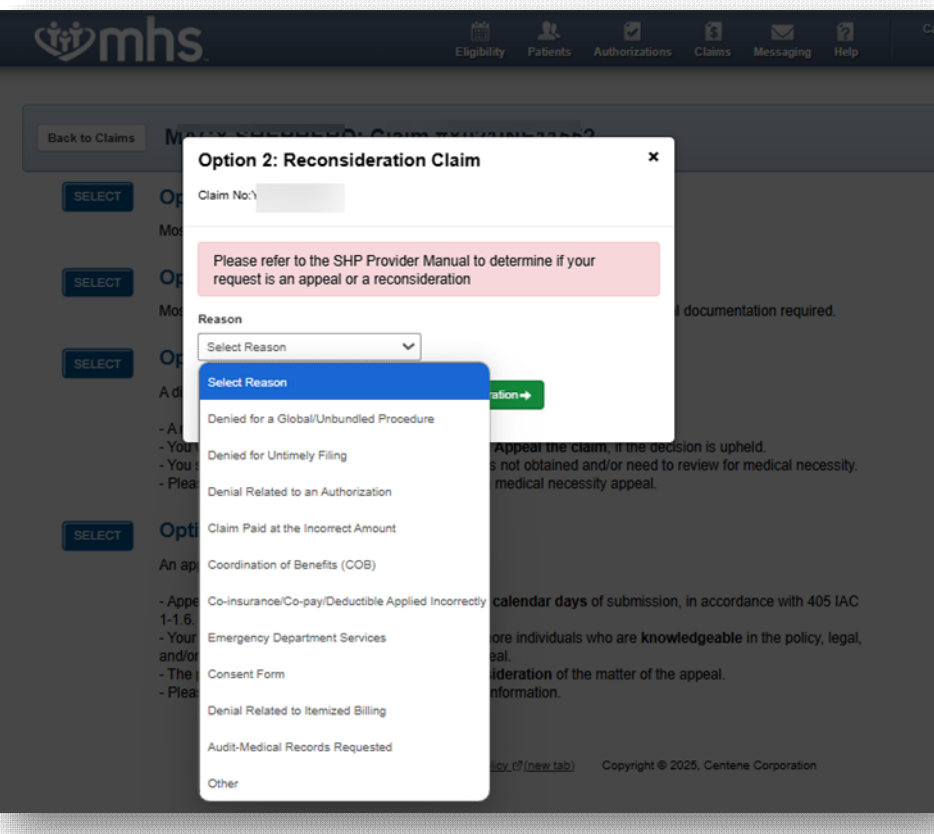

## Submit Reconsideration – Enter Information

- Once the provider selects the reconsideration reason, the provider has two options:
  - Add notes.
  - Upload documents.
- The form is dynamic; depending on the dropdown item selected, notes and/or documents may be required.
- Select **Submit** after populating all required fields.

# Submit Reconsideration – Updated Tracker

Upon submission, a success banner will be displayed.

| ails                         |                                               |                                             |                                             |  |
|------------------------------|-----------------------------------------------|---------------------------------------------|---------------------------------------------|--|
| Reconsideration              |                                               |                                             |                                             |  |
|                              |                                               |                                             |                                             |  |
| as been submitted Successful |                                               |                                             |                                             |  |
|                              |                                               | - RECONS                                    | DERATION                                    |  |
| $\bigcirc$                   | ×                                             | $\bigcirc$                                  | 0                                           |  |
|                              | Reconsideration Tas been submitted Successful | Reconsideration The submitted Successfully. | Reconsideration The submitted Successfully. |  |

# Submit Reconsideration – Updated Tracker

• The tracker graphic will be updated to reflect that a reconsideration is in progress.

| Back to Claims | Claim Details             |            |                       |           |  |
|----------------|---------------------------|------------|-----------------------|-----------|--|
| S Claim #      | 3 : Paid                  |            |                       |           |  |
| +Copy Claim    | Ø Void/Recoup Claim Dispu | te Claim   |                       | _         |  |
|                |                           |            | Disput                |           |  |
|                | $\oslash$                 | $\bigcirc$ | $\overline{\bigcirc}$ | $\oslash$ |  |
|                | Claim Accepted            | Claim Paid | Dispute Submitted     | Completed |  |

# **Key Features**

#### • Account Creation/Login and Training Materials

- Dashboard
- MHS Member Management Forms
- Account Details
- Account Manager
- Quality Reports
  - Provider Analytics
  - CoC
- Member Eligibility and Overview
  - Member panel for PMPs
  - Member Record
- Authorizations
  - Check Status
  - Submit DME Request
- Prior Authorization/Medical Necessity Appeals
- Claims
  - Submit, Correct, and Review Claims
  - Payment History
- Secure Messaging
- Online Claim Reconsiderations Web Portal Summary

#### .....

# Provider Engagement Account Manager Contact Information

.....

**Confidential and Proprietary Information** 

#### Provider Engagement Account Manger Contact Information

#### NORTHEAST REGION

For claims issues, email: MHS\_ProviderRelations\_NE@mhsindiana.com joy.k.diarra@mhsindiana.com Joy Diarra, Provider Engagement Account Manager 1-317-864-2378

#### NORTHWEST REGION

For claims issues, email: MHS\_ProviderRelations\_NW@mhsindiana.com Candace.V.Ervin@mhsindiana.com Candace Ervin, Provider Engagement Account Manager 1-317-364-7635

#### NORTH CENTRAL REGION

For claims issues, email: MHS\_ProviderRelations\_NC@mhsindiana.com Natalie.Smith@mhsindiana.com Natalie Smith, Provider Engagement Account Manager 1-317-379-9035

#### CENTRAL REGION

For claims issues, email: MHS\_ProviderRelations\_C@mhsindiana.com Idavis@mhsindiana.com Latisha Davis, Provider Engagement Account Manager 1-317-601-5999

#### SOUTH CENTRAL REGION

For claims issues, email: MHS\_ProviderRelations\_SC@mhsindiana.com DDENNING@mhsindiana.com Dalesia Denning, Provider Engagement Account Manager 1-317-951-3800

#### SOUTHWEST REGION

For claims issues, email: MHS\_ProviderRelations\_SW@mhsindiana.com Dawnalee.A.McCarty@mhsindiana.com Dawn McCarty, Provider Engagement Account Manager 1-317-556-6171

#### SOUTHEAST REGION

For claims issues, email: MHS\_ProviderRelations\_SE@mhsindiana.com tiffany.calloway@centene.com Tiffany Calloway, Provider Engagement Account Manager 1-812-697-8126

### Provider Engagement Account Manger Map Color Key

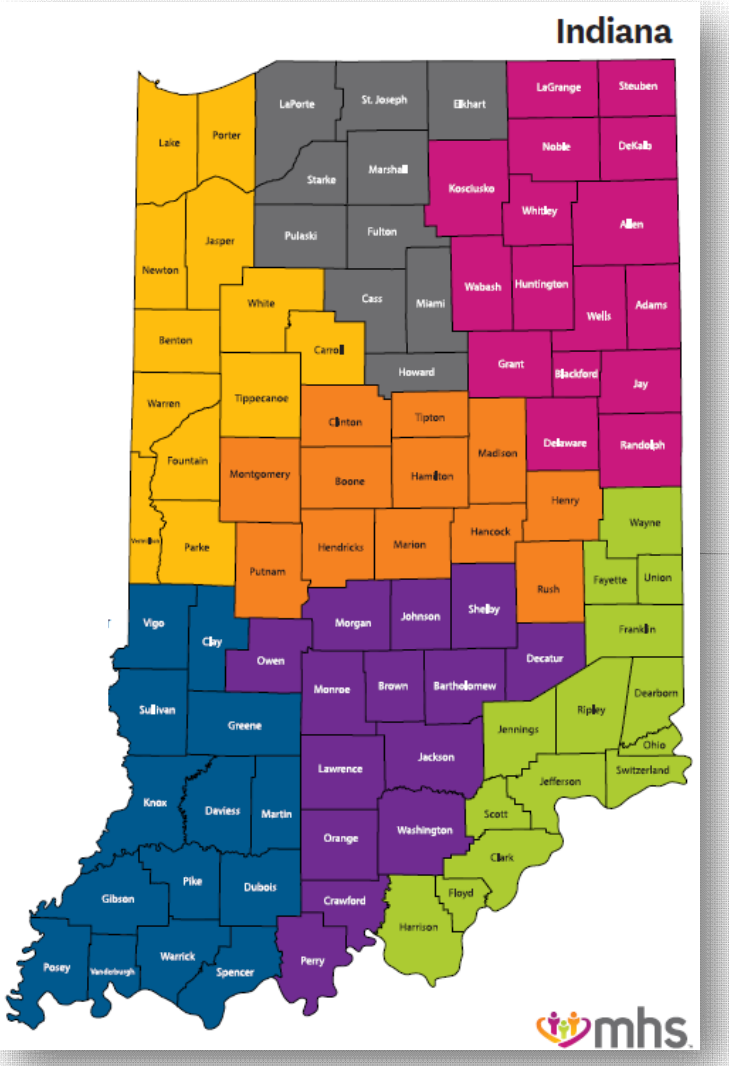

#### Large Provider Groups

#### CAROLYN VALACHOVIC MONROE

Provider Engagement Account Manager 1-317-443-8243 CMONROE@mhsindiana.com

#### PROVIDER GROUPS

Eskenazi/The Health and Hospital Corp. Baptist Health Lifespring Wellcare Deaconess (including Little Company of Mary) Good Samaritan Norton (including King's Daughters, Clark & Scott Memorial) Indiana University Health Reid Hospital St. Elizabeth Hospital Community Health

#### Large Provider Groups

#### MONA GREEN

Provider Engagement Account Manager 1-812-614-1003 mona.green@mhsindiana.com

#### PROVIDER GROUPS

St. Vincent/Ascension Wellcare Complete Lutheran Medical Group Parkview Health System Beacon Medical Group American Senior Care CarDon & Associates OrthoIndy Heart City Health ONE Franciscan Health

#### **Behavioral Health Provider Contact**

#### ANGEL JOHNSON

Provider Engagement Account Manager Park Center 1-317-468-5184 Otis Bowen angel.johnson3@centene.com Centerstone

#### PROVIDER GROUPS

Otis Rowen Centerstone Valley Oaks Health Grant-Blackford Four County Hamilton Center Community Mental Health Center (Lawrenceburg) Oaklawn Northeastern Center Edgewater Health Regional Mental Health Swanson Center Porter-Starke Services Southwestern Rehavioral Community Mental Health Center (Vevay/Batesville)

#### **Additional Contact Information**

#### MHS Provider Network

#### NETWORK LEADERSHIP

#### JILL CLAYPOOL

Senior Vice President, Network Development & Contracting 1-877-647-4848 Jill.E.Claypool@mhsindiana.com

#### Senior Director, Provider Network

1-877-647-4848 MVONDERHEIT@mhsindiana.com

MARK VONDERHEIT

#### JENNIFER GARNER

Manager, Provider Relations 1-317-771-5537 jgarner@mhsindiana.com

#### NETWORK OPERATIONS

KELVIN ORR

Director, Network Operations 1-877-647-4848 Kelvin.D.Orr@mhsindiana.Com

#### NEW PROVIDER CONTRACTING

#### TIM BALKO

Director, Network Development & Contracting 1-877-647-4848 TBALKO@mhsindiana.com

#### MICHAEL FUNK

Manager, Network Development & Contracting 1-877-647-4848 Michael.J.Funk@mhsindiana.com

#### CENTENE VISION

#### SIERRA HICKS

sierra.hicks@centene.com Vision Provider Services: 1-844-820-6523

#### CENTENE DENTAL

THOMAS "TONY" SMITH

thomas.smith3@centene.com Dental Provider Services: 1-855-609-5157

# Questions?

.........